# Contents

| Updates                       | 1 |
|-------------------------------|---|
| New functions                 | 1 |
| V1.10 additions               | 1 |
| V1.02 additions               | 1 |
| Maintenance items             | 1 |
| V1.11 fixes                   | 1 |
| V1.03 fixes                   | 1 |
| V1.02 fixes                   | 1 |
| Checking the firmware version | 1 |
| Firmware update procedures    | 2 |
|                               |   |

## **Updates**

Always use the most recent firmware for this unit. Please visit the TASCAM website (http://tascam.com/) to check for the latest firmware.

# **New functions**

## V1.10 additions

This unit now supports TASCAM RC-900 universal remote control units.

(The link playback function is not supported when controlled from an RC-900.)

## V1.02 additions

Display of CD-Text with Japanese characters is now supported (SS-CDR200 only).

# **Maintenance items**

### V1.11 fixes

Fixed an issue when in Flash load mode, and going into REC-Ready, followed by STOP and then PLAY, the audio input while in REC-Ready mode was mistakenly played back.

Now when going from REC-Ready mode to STOP, Flash load mode is exited.

## V1.03 fixes

When paused (standby), after pressing the CENTER switch of a connected TASCAM RC-3F remote control set to MODE 2 or 3 to start playback, releasing the switch would pause the unit again. This has been fixed.

### V1.02 fixes

- The stability of operations related to USB flash drives has been improved.
- When changing the device to USB, MEDIA READING would appear and the unit would freeze in some cases. This has been fixed.
- Even when the unit was set to REMOTE using an RS-232C REMOTE/LOCAL SELECT (4Ch) command, the **STOP** button continued to function. This has been fixed so that the **STOP** button is also disabled.
- If you used an RS-232C DIRECT TRACK SEARCH PRESET (23h) command to designate a track that was not on the media, the command was ignored without returning an ILLEGAL (F2h) message. This has been fixed.

# Checking the firmware version

Confirm the firmware version of your SS-CDR200/SS-R200/ SS-R100 before updating its firmware.

1 When the unit's power is off, press and hold the STOP, PLAY and READY buttons and press the POWER switch to turn the unit on.

### NOTE

Continue to press the buttons even after the startup screen appears until the following screen is shown.

2 On this screen, check the m ver., build. and f ver. versions.

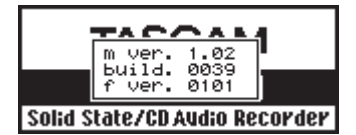

If the mover., build. and four. firmware versions shown here are the same or newer than the firmware versions that you plan to update to, then there is no need to update the firmware.

## Firmware update procedures

- 1 Download the latest firmware from the TASCAM website (http://tascam.com/), and uncompress the downloaded file.
- 2 Copy the downloaded firmware to the root directory (top level) of the CF card.
- 3 When the unit's power is off, press and hold the STOP, PLAY and RECORD buttons and press the POWER switch to turn the unit on.

#### NOTE

Continue to press the buttons even after the startup screen appears until the following screen is shown.

4 If the unit is an SS-R200/SS-R100, skip to step 5. If the unit is an SS-CDR200, the following screen appears.

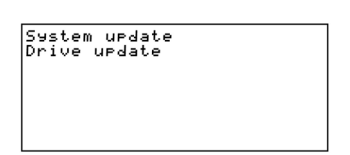

Turn the unit's MULTI JOG dial to select System update, and then press the MULTI JOG dial.

5 The following screen appears.

- 6 Insert the CF card that contains the downloaded firmware into the CF card slot.
- 7 Press the MULTI JOG dial.
- 8 The following screen appears when the CF card is checked and the firmware update file is confirmed.

| Syste | m u <u>p</u> date mode. |
|-------|-------------------------|
| Inser | t CF_card.              |
| 1ncl  | uding update file.      |
| Uer.  | 1.01 to 1.10            |
| Вīд.  | 0051 to 0066            |
|       |                         |
|       |                         |

### NOTE

- Confirming files takes some time.
- The Ver. and Bld. values shown in the screen illustration are examples. The actual screen will differ.

#### 9 Press the MULTI JOG dial.

updating... appears and updating starts.

### NOTE

The screen illustrations are examples. The actual screens will differ.

10 When updating completes, update Ok. will appear.

| System update mode.    |  |
|------------------------|--|
| Insert CF card.        |  |
| includin9 update file. |  |
| checkin9 update file   |  |
| Ver. 1.01 to 1.10      |  |
| Bld. 0051 to 0066      |  |
| updating               |  |
| update Ok.             |  |

- 11 Press the POWER switch on the unit to turn the power off.
- 12 Refer to "Confirming the firmware version" above and confirm that the mover., build. and fover. versions are now the latest versions. This completes updating.

13 Delete firmware update files from the CF card.